## 1. Переходим по указанной ссылке и нажимаем «Пройти регистрацию для голосования»

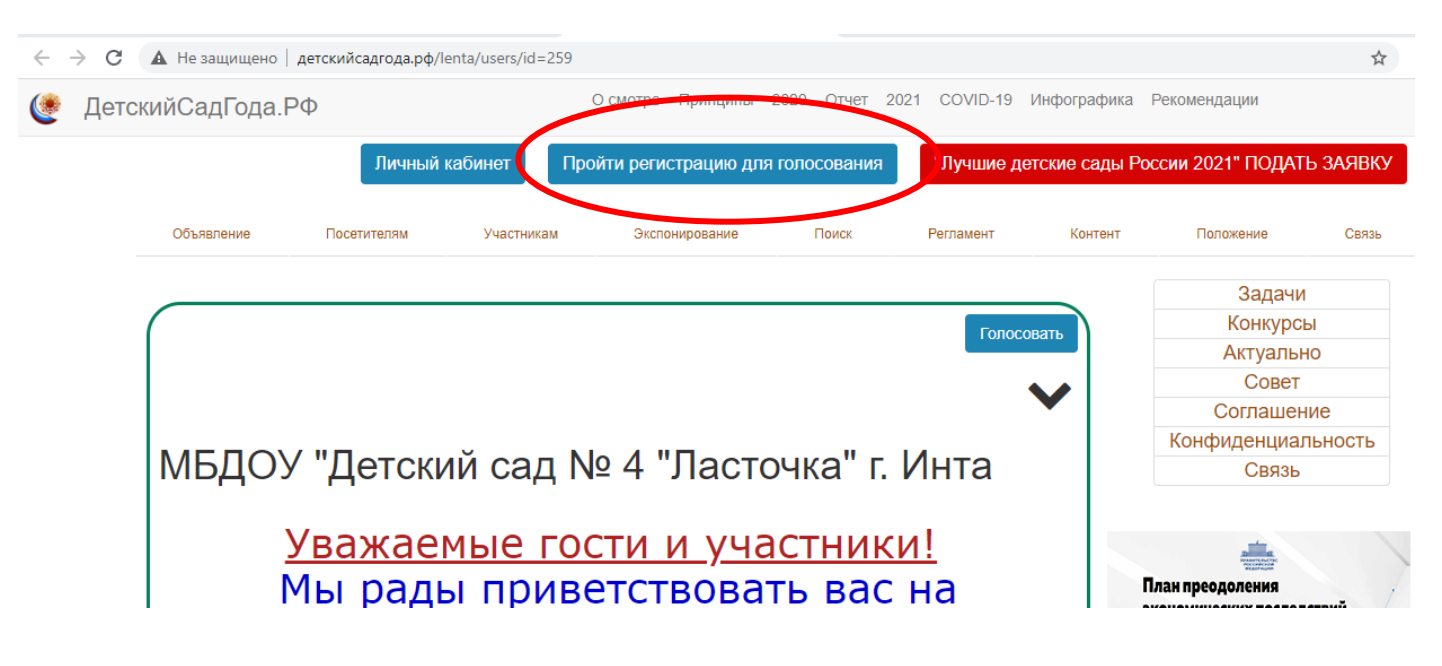

## 2. Регистрируемся

| ۲ | Детс | ДетскийСадГода.РФ |             |            | О смотре | Принципы   | 2020 | Отчет | 2021 | COVID-19  | Инфографика |
|---|------|-------------------|-------------|------------|----------|------------|------|-------|------|-----------|-------------|
|   |      | Объявление        | Посетителям | Участникам | Экспо    | онирование |      | Поиск | I    | Регламент | Контент     |
|   |      |                   |             |            |          |            |      |       |      |           |             |

Обращаем Ваше внимание, что регистрация для голосования в качестве посетителя и участника мероприятия одного и того же пользователя с одинаковой электронной почтой недопустима!

Сервисы регистрации для голосования будут доступны с 3 по 17 марта 2021 г.

| Данные посетителя                    |                          |  |
|--------------------------------------|--------------------------|--|
| Электронная почта*                   |                          |  |
|                                      |                          |  |
| Тароль (не должен совпадать с пароле | м от электронной почты)* |  |
|                                      |                          |  |
|                                      | ых данных                |  |
| Зарегистрироваться                   |                          |  |
|                                      |                          |  |

## 3. После успешной регистрации переходим в «Поиск»

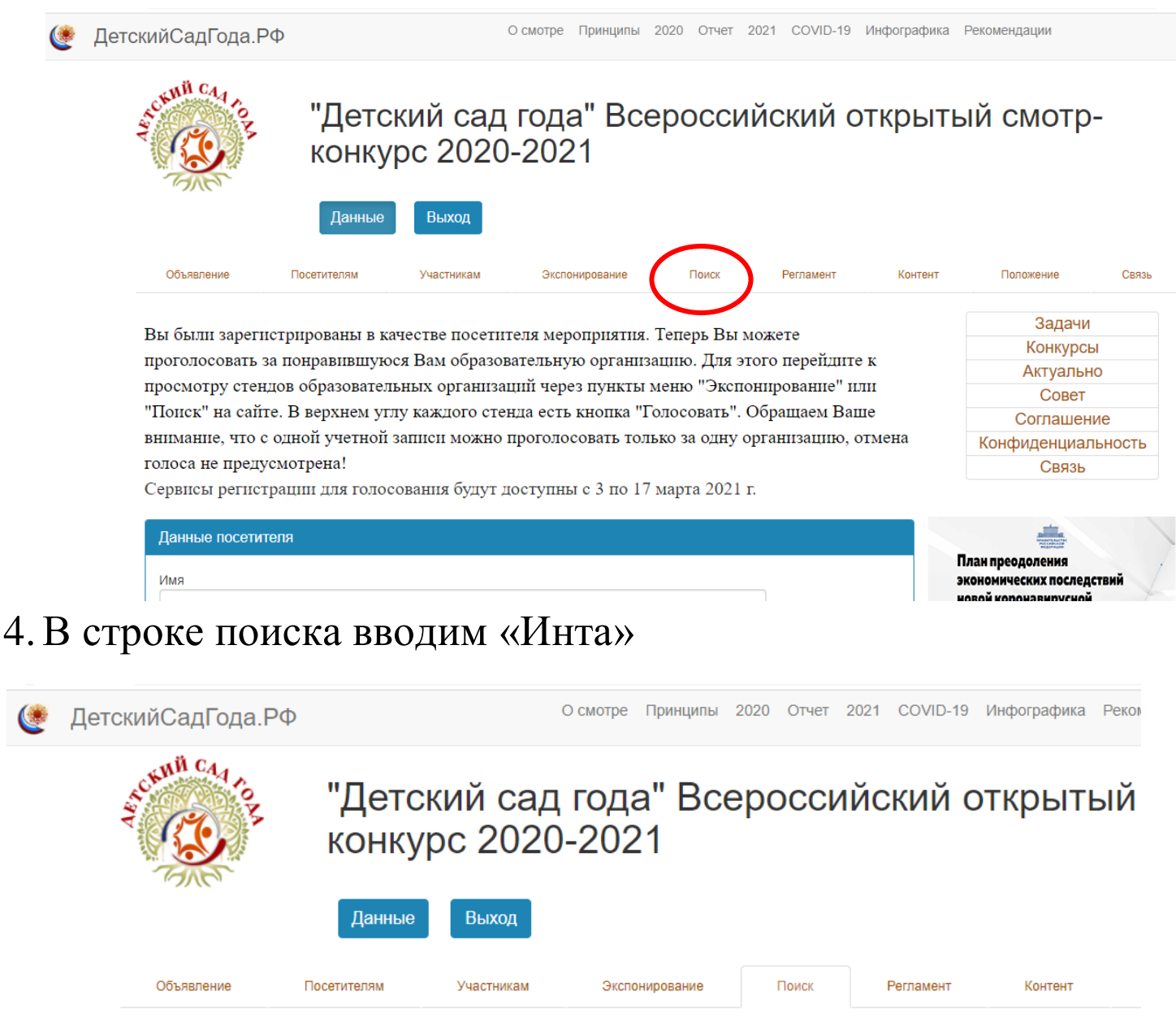

В данном разделе можно найти любого участника смотра, у которого заполнен стенд. Ключевыми словами являются, например: название организации, фамилия руководителя или город.

| Поиск пользователей      |        |
|--------------------------|--------|
| Слово для поиска<br>Инта | Ко     |
| Найти                    |        |
|                          | План п |

## 5. Голосуем за наш любимый детский сад

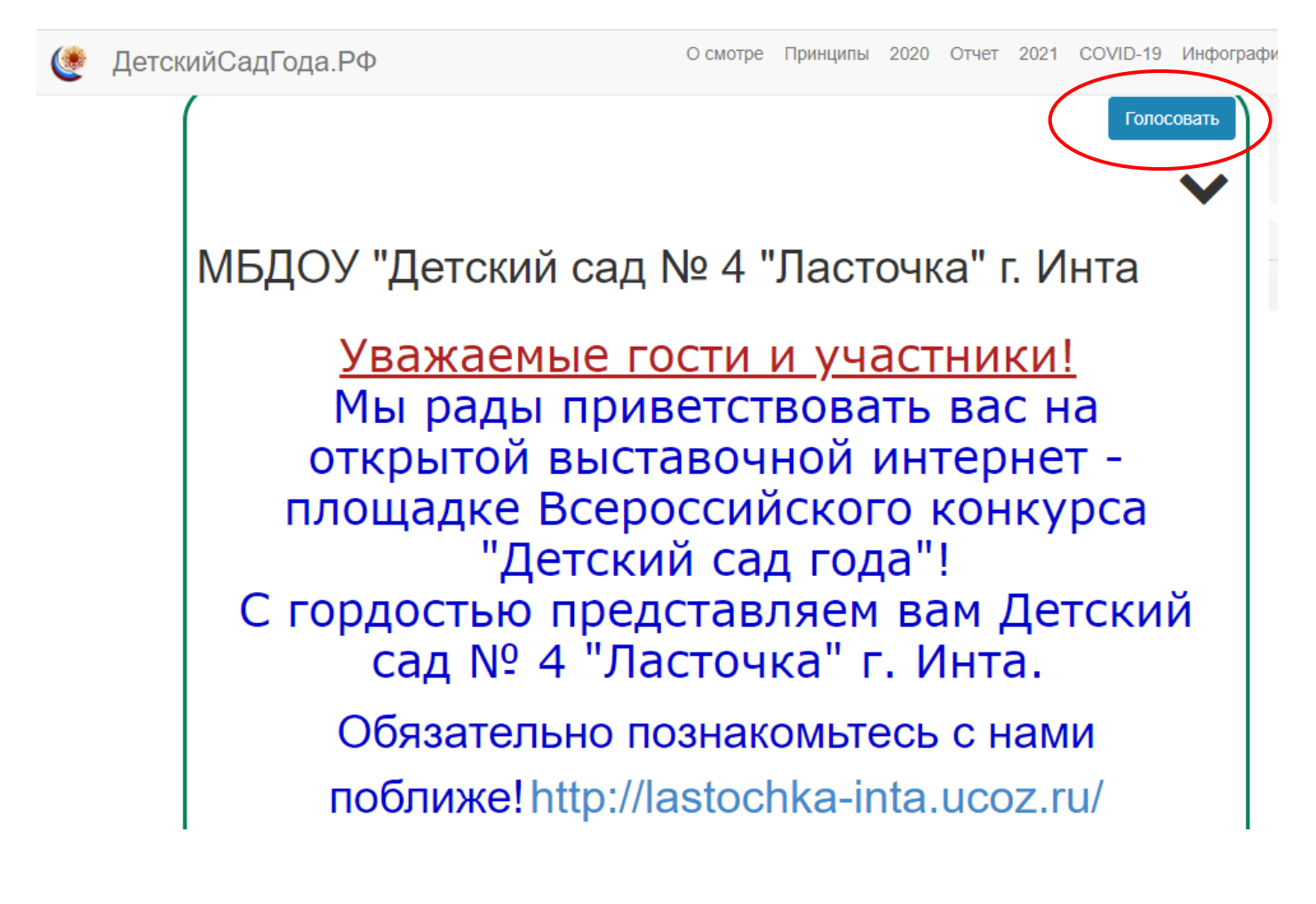